# Step by step directions on transferring files from Steward to BMC's OneDrive.

Remember that in order to protect patient information and other sensitive documents, never send any work emails or files to your personal accounts or personal thumb drives.

1. Right-click on MS Edge and select "New InPrivate window"

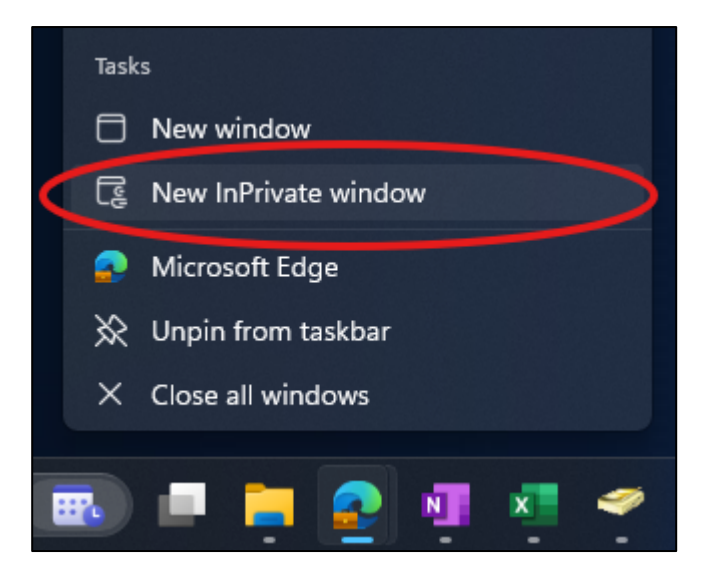

2. On the address bar, type: https://www.office.com

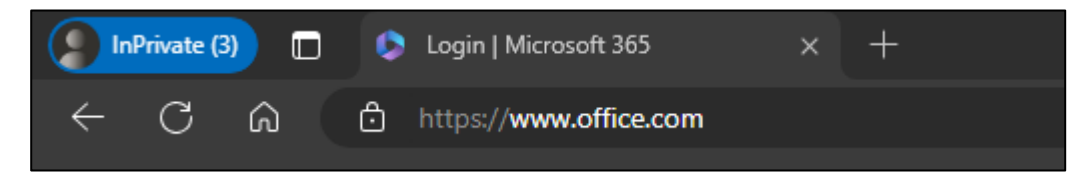

3. Click "Sign in"

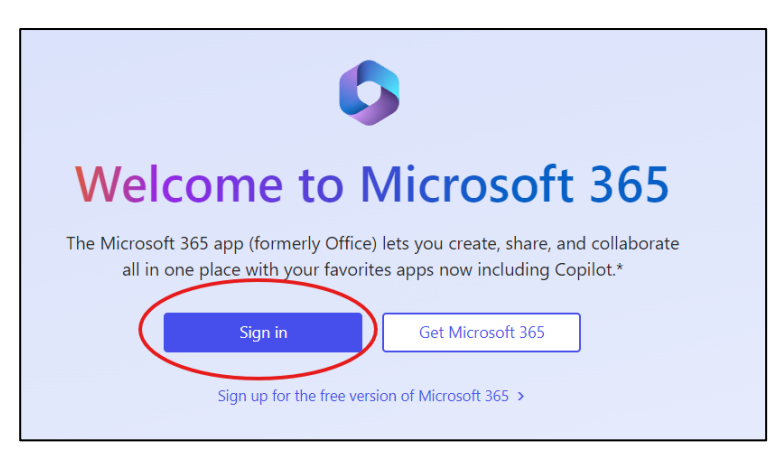

#### 4. Proceed to sign in with your BMC email

| Microsoft                |      |      |
|--------------------------|------|------|
| Sign in                  |      |      |
| Phillip.Chang@bmc.o      | rg   |      |
| No account? Create one!  |      |      |
| Can't access your accoun | nt?  |      |
|                          | Back | Next |
|                          |      |      |

## 5. It will then redirect you to the BMCHS sign-on screen where you will enter your credentials.

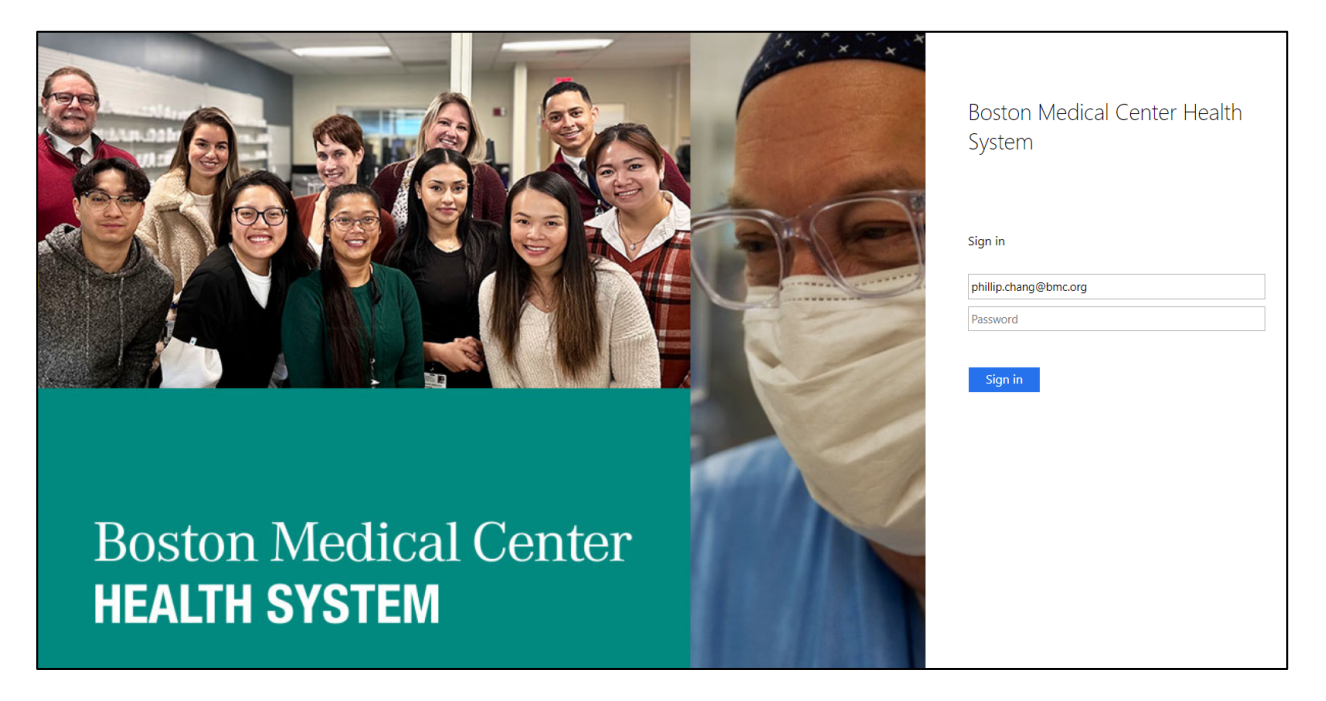

#### 6. It will then prompt you to authenticate with MS Authenticator via phone

#### 7. Click on "Explore apps"

| REDEN                    | ,⊅ Search               |
|--------------------------|-------------------------|
| Welcome to Microsoft 365 |                         |
| -                        | Get started             |
|                          | Create new Explore apps |

#### 8. Click on "OneDrive"

| Apps    |               |      |       |            |         | Get more Apps           |
|---------|---------------|------|-------|------------|---------|-------------------------|
| Copilot | <b>T</b> eams | Word | Excel | PowerPoint | Outlook | OneDrive<br>All apps -> |

# 9. On the side menu to the left, click on "My files"

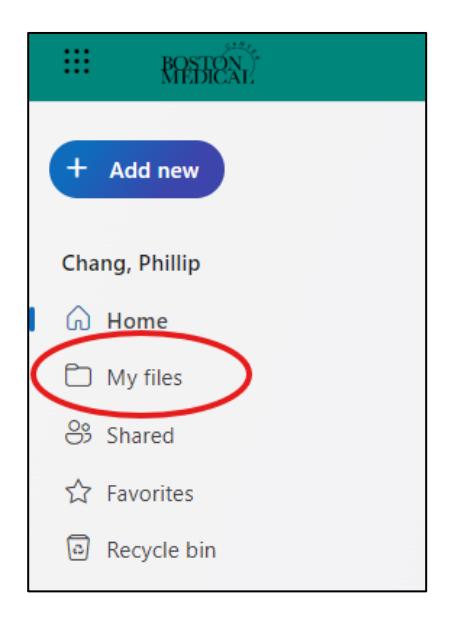

# 10. Click on "Add new" to start transferring files/folders to BMC OneDrive

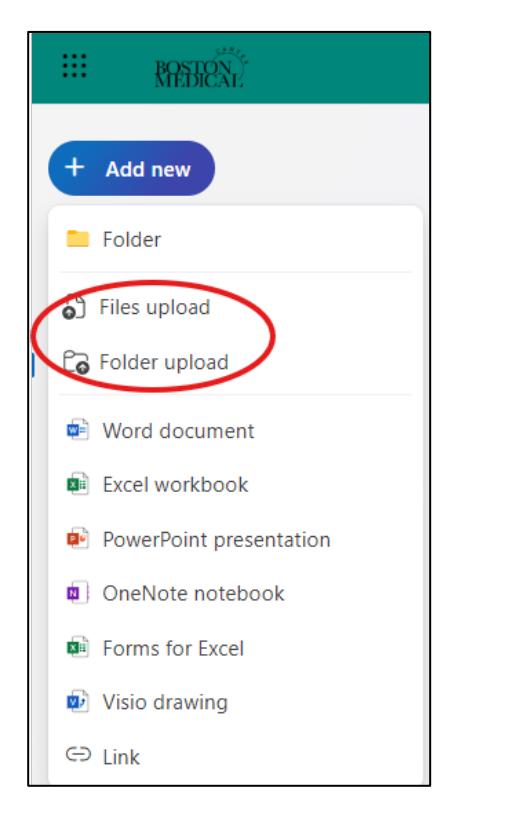

#### 11. Click on the files or folders that you want to upload/transfer

| Select folder to upload                                                  |                                      |        |                    | ×                |
|--------------------------------------------------------------------------|--------------------------------------|--------|--------------------|------------------|
| $\leftrightarrow$ $\rightarrow$ $\checkmark$ $\uparrow$ $\blacksquare$ , | Phillip - STEWARD HEALTH > Desktop > | ~ (    | Search Desktop     | م                |
| Organize 🔻 New folder                                                    |                                      |        |                    | ∎ - 😗            |
| 🔥 Home 🛛 I                                                               | Name                                 | Status | Date modified      | Туре             |
| 🗸 👝 Phillin - STEWAF                                                     | PDFs                                 | •      | 6/14/2024 12:50 PM | File folder      |
|                                                                          | Phil                                 | •      | 6/14/2024 12:50 PM | File folder      |
| Apps 1                                                                   | Phil's Top secret documents          | 0      | 9/27/2024 11:44 AM | File folder      |
| Attachments                                                              | Phlebotomy's Public Desktop          | •      | 6/14/2024 12:50 PM | File folder      |
| > 🧾 Desktop                                                              | Scripts                              | 0      | 6/14/2024 12:50 PM | File folder      |
| > 📑 Documents                                                            | SEM Autologons                       |        | 6/14/2024 12:50 PM | File folder      |
| > 🚞 Hdrive                                                               | SEM Projects July                    |        | 6/14/2024 12:50 PM | l<br>File folder |
| > 🧰 Microsoft Tear                                                       | SEM2471W REPTRAX icons               |        | 6/14/2024 1:01 PM  | File folder      |
| Dictures                                                                 |                                      |        |                    | Theroider        |
| Folder:                                                                  | Phil's Top secret documents          |        |                    |                  |
|                                                                          |                                      |        | Upload             | Cancel           |

# 12. After completion, you will see you files/folders appear

| III RASHEN                 |                             | ,∕⊂ Search            |                       |           |          |
|----------------------------|-----------------------------|-----------------------|-----------------------|-----------|----------|
| + Add new                  | My files                    |                       |                       |           |          |
| Chang, Phillip             | 🗅 Name 🗸                    | Modified V Modifie    | ed By 🕤 🛛 File size 🗠 | Sharing ~ | Activity |
| Home                       | Apps                        | Wednesday at 1 Chang, | Phillip 0 items       | Private   |          |
| ····· My files<br>왕 Shared | Phil's Top secret documents | 8 minutes ago Chang,  | Phillip 1 items       | Private   |          |
| ☆ Favorites                | Phil's spreadsheets.xlsx    | 11 minutes ago Chang, | Phillip 9.44 KB       | Private   |          |
| Recycle bin                |                             |                       |                       |           |          |